## Практическая работа № 1. Знакомство с системой сайтостроения «Web.Perspective».

Для работы в системе сайтостроения «Web.Perspective» рекомендуется использовать Яндекс.Браузер, браузер Google Chrome. Не рекомендуется использовать Internet Explorer и Mozilla Firefox.

1. Вход в систему. Для входа в систему зайдите на сайт: <u>http://adm.edu.by/</u>. Выберите (в меню слева) CMS "Web.Perspective"  $\rightarrow$  г.Минск:

| Подключение к услугам                | Главная >>> CMS "Web.Perspective"                                 |
|--------------------------------------|-------------------------------------------------------------------|
| Наши услуги<br>Етпай в домене edu by | Пожалуйста, выберете регион, в котором находится Ваше учреждение: |
| CMS "Web Perspective"                | • г.Минск                                                         |
| Web ACY "MCO"                        | <ul> <li>Минская область</li> </ul>                               |

В появившемся окне системы введите адрес сайта, имя входа (возможные варианты: user, <u>admin</u>, designer, guest и другие пользовательские имена), пароль и pin (необходимо набрать символы, изображенные на картинке). Нажмите на кнопку «Авторизация».

| admin                       |
|-----------------------------|
| dummi                       |
| •••••                       |
| Забыли пароль               |
| dce12                       |
| dce 12<br>Обновить картинку |
| Высокая •                   |
| Авторизация                 |
|                             |

При входе указывается уровень безопасности при дальнейших входах в систему. Существуют следующие уровни безопасности:

«Высокий» — предполагается, что для входа используется компьютер, не предназначенный для постоянной работы с системой. При следующем входе в систему с данного компьютера все поля окна авторизации будут пустыми.

«Средний» — если выбрать этот статус, то при следующем входе в систему с данного компьютера в поле «Сайт» будет отображаться адрес сайта, редактирование которого осуществлялось в предыдущий раз работы с данного компьютера. Поля «Имя», «Пароль» и «PIN» будут пустыми «Низкий» — если выбрать этот статус, то при следующем входе в систему с данного компьютера в поле «Сайт» будет отображаться адрес сайта, редактирование которого осуществлялось в предыдущий раз работы с данного компьютера, а также в поле «Имя» будет отображаться имя входа последнего работавшего пользователя. Поля «Пароль» и «PIN» будут пустыми «Нулевой» — при следующем входе в систему поля «Сайт», «Имя» и «Пароль» будут заполнены данными последнего работавшего пользователя. Для входа в систему вводится только PIN.

## 2. Знакомство с основными элементами системы.

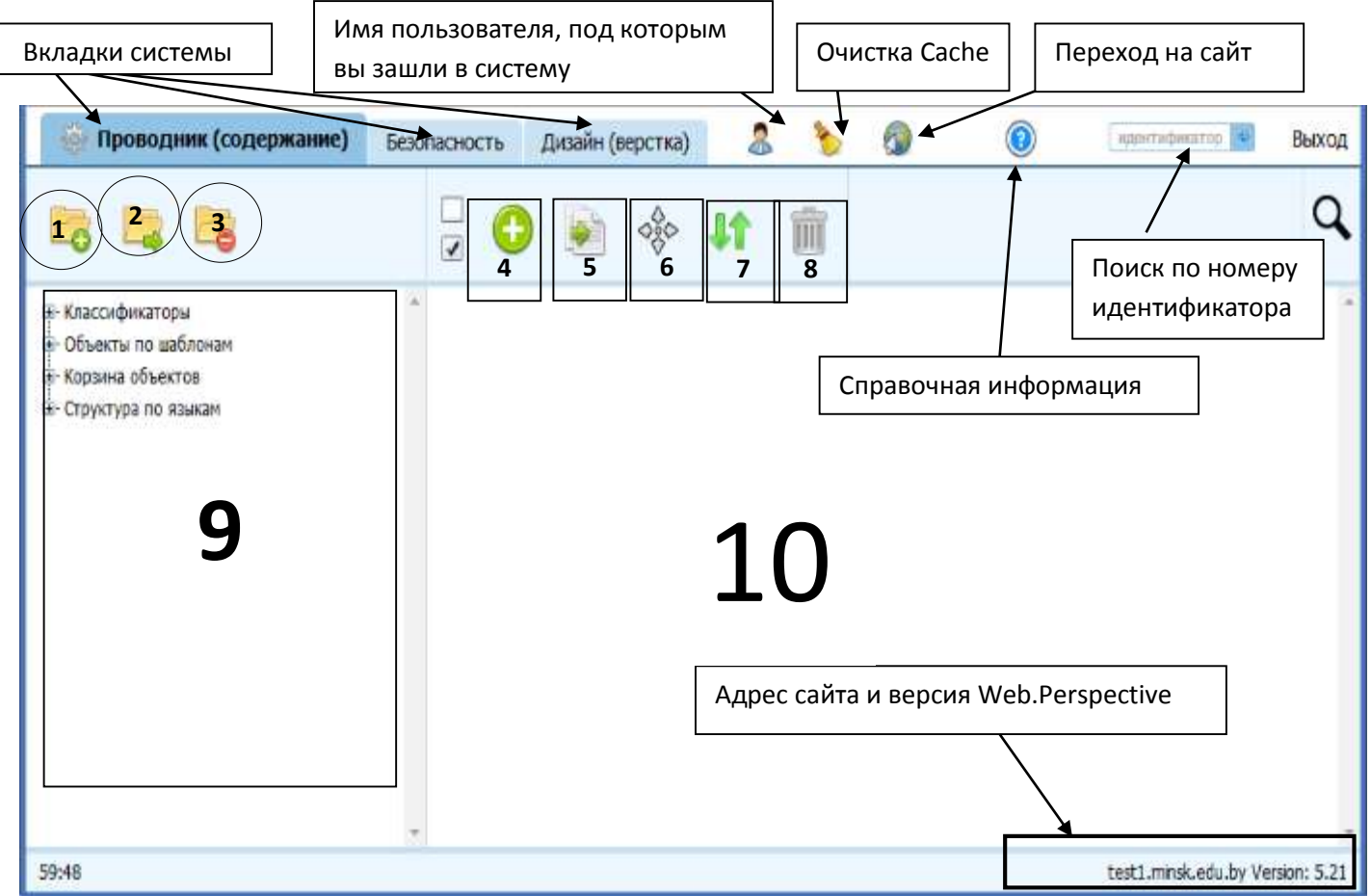

## Рабочее окно системы «Web.Perspective» 5.21:

- 1- «Добавить новый» классификатор;
- 2- «Переместить» классификатор;
- 3- «Удалить» классификатор;
- 4- «Создать новый объект(ы)»;
- 5- «Создать копию» объекта;
- 6- «Переместить объекты»;

- 7- «Сортировать объекты»;
- 8- «Переместить в корзину» объекты;
- 9- Список классификаторов;

**10-** Список объектов, которые находятся в выбранном классификаторе.

## 3. Смена пароля

Для смены пароля перейдите на вкладку «Безопасность». Эта вкладка предназначена для управления различными параметрами безопасности системы, такими как разграничение прав доступа для различных пользователей, создание новых пользователей, редактирование существующих пользователей и т.д.

Выберите в левом окне «Пользователи». Затем выберите пользователя, под именем которого Вы зашли на сайт (например: admin).

| Проводник (содержание)                                                           | Безопасность | Дизайн (верстка) | -    | 8 | 0 | ٢ |  |
|----------------------------------------------------------------------------------|--------------|------------------|------|---|---|---|--|
| • × •                                                                            |              |                  |      |   |   |   |  |
| Апотьзователи - 🔊 Группы                                                         | ] —          | admin (ad        | min) |   |   |   |  |
| ⇒ Доступ<br>                                                                     |              |                  |      |   |   |   |  |
| <ul> <li>Классификаторы</li> <li>Карта доступа</li> <li>Карта доступа</li> </ul> |              |                  |      |   |   |   |  |

В появившемся окне системы выберите кнопку «Сменить пароль». Введите новый пароль. !Снять галочку с пункта «Проверка надежности» нужно в том случае, если у Вас нет необходимости соблюдать все ниже перечисленные требования к паролю. После ввода пароля (один и тот же пароль вводится в обе строки для заполнения) необходимо нажать кнопку «Изменить пароль».

| [1057] Редактирован | ие пользователя                                                                                |                                                                                                    |  |  |  |  |  |
|---------------------|------------------------------------------------------------------------------------------------|----------------------------------------------------------------------------------------------------|--|--|--|--|--|
| Общее               | Пароль                                                                                         |                                                                                                    |  |  |  |  |  |
| Классификаторы      | потверджение<br>потверджение<br>проверка<br>надежности<br>Требования к<br>надежности<br>пароля |                                                                                                    |  |  |  |  |  |
| Сменить пароль      |                                                                                                |                                                                                                    |  |  |  |  |  |
| Оченить логин       |                                                                                                | <ul> <li>A. Пароль не может содержать имя учетной записи пользователя.</li> <li>B. Пароль должен состоять не менее чем из восьми символов.</li> <li>C. В пароле должны присутствовать символы трех категорий из числа следующих четы;</li> <li>A. паролекием битан.</li> </ul> |  |  |  |  |  |
| Аудит               |                                                                                                | 2. строчные буквы;<br>3. десятичные цифры (от 0 до 9);<br>4. неалфавитные символы (1, \$, #)                                                                                                    |  |  |  |  |  |
|                     |                                                                                                | Изменить пароль                                                                                                    |  |  |  |  |  |